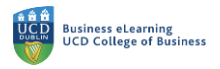

## Pre-Assign Breakout Rooms in Zoom

It is possible to create pre-assigned breakout rooms in Zoom. Pre-assigned breakouts are useful if you want to create groups based on the class list in Infohub or if you want to create set groups that will persist in weekly online lectures.

**Step 1:** In order create these breakout rooms, log on to your Zoom cloud account (www.Zoom.us). Go to the *Meetings* tab. Select the session that you wish to add the groups to. If you have created a single online session then the groups will only be created in that session. If you have a recurring lecture then the groups will persist in all iterations of the recurring session. Click the *Edit* option beside the lecture link.

| Profile              | Meetings Get Training                             |
|----------------------|---------------------------------------------------|
| Meetings             | Upcoming Previous Personal Room Meeting Templates |
| Webinars             | Click the Edit option beside the lecture link     |
| Recordings           |                                                   |
| Settings             | Tomorrow                                          |
| Account Profile      | 12:00 PM - 01:00 PM Lecture 1 Start Edit Delete   |
| Reports              | Meeting ID: 687 0407 6376                         |
|                      | Mon, Jun 21                                       |
| Attend Live Training | 04:00 PM - 05:00 PM Weekly Online Class           |
| Video Tutorials      | Occurrence 2 of 7 Meeting ID: 674 7858 6043       |

**Step 2:** In the Meeting settings make sure that the *Require authentication to join* is selected and that *UCD domains* are chosen from the dropdown. Doing this will ensure that students are joining the session with an account tied to their @ucdconnect email address. This will be the same email address you use to set the groups via the class list.

|                                         | Time Zone    | (GMT+1:00) Dublin v                                                                                                    |
|-----------------------------------------|--------------|----------------------------------------------------------------------------------------------------|
| Attend Live Training<br>Video Tutorials |              | Recurring meeting                                                                                                    |
| Knowledge Base                          | Registration | Required                                                                                                    |
|                                         | Meeting ID   | Generated ID 687 0407 6376 O Personal Meeting ID 849 986 0252                                                                                                    |
|                                         | Security     | Z Passcode 124205                                                                                                    |
|                                         |              | Only users who have the invite link or passcode can join the meeting Waiting Room Only users admitted by the host can join the meeting Only users admitted by the host can join the meeting Onl |
|                                         |              | Require authentication to join  UCD Domains  *.ucd.ie,*.ucdconnect.ie Edit                                                                                                    |

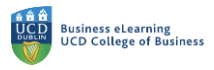

**Step 3:** Scroll down and click the option for *Breakout Room pre-assign*. Then click the option to *Import from CSV*.

| zoom | SOLUTIONS 👻 | PLANS & PRICING CONTACT SALES | ranciopanic 🔾 on 🐷 on                                                                         | SCHEDULE A MEETING JOIN A MEETIN |
|------|-------------|-------------------------------|-----------------------------------------------------------------------------------------------|----------------------------------|
|      |             | Audio                         | Telephone Computer Audio Both Dial from Ireland and other 1 country Edit                      | Click the option for Breakout    |
|      |             | Meeting Options               | □ Allow participants to join anytime                                                          | Import from CSV                  |
|      |             |                               | Mute participants upon entry                                                                  |                                  |
|      |             |                               | <ul> <li>Breakout Room pre-assign</li> <li>+ Create Rooms <u>1</u> Import from CSV</li> </ul> |                                  |
|      |             |                               | Automatically record meeting                                                                  | -                                |
|      |             |                               | Approve or block entry for users from specific                                                | c countries/regions              |
|      |             | Purpose                       | •                                                                                             |                                  |
|      |             | Alternative Hosts             | Enter user name or email addresses                                                            |                                  |
|      |             | Interpretation                | Enable language interpretation                                                                |                                  |
|      |             |                               | Save                                                                                          |                                  |

**Step 4:** In the pop up window, click to download the template file.

| Drag & Drop your CSV file<br>or browse to choose a file                   | Download the template file |
|---------------------------------------------------------------------------|----------------------------|
| Drag & Drop your CSV file<br>or browse to choose a file                   | e                          |
| or browse to choose a file                                                |                            |
|                                                                           |                            |
|                                                                           |                            |
| ps: You can create up to 50 breakout rooms and assign up to a total of 20 | 0 participants.            |
|                                                                           | Cancel                     |

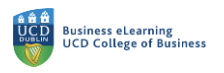

**Step 5:** Open the template file in Excel and amend as needed. Column A will hold the breakout room name and Column B the student email addresses. Once complete, save the file in the same format (i.e. CSV).

| (  | ● ● AutoSave ● 📭 🏠 🛱 🛱 🎾 × Ċ … 📄 breakout_room_template ~ |                        |                           |        |                                                                                             |         |         |                       |         |                                              |   |
|----|-----------------------------------------------------------|------------------------|---------------------------|--------|---------------------------------------------------------------------------------------------|---------|---------|-----------------------|---------|----------------------------------------------|---|
| н  | lome Insert                                               | Draw Page Layout       | Formulas                  | Data   | Review                                                                                      | View    | Acrobat | ♀ Tell m              | е       |                                              |   |
|    | Paste                                                     | Calibri (Body)         | <ul> <li>▲ ▲ ▲</li> </ul> |        | 王<br>王<br>王<br>王<br>王<br>王<br>王<br>王<br>王<br>王<br>王<br>王<br>王<br>王<br>王<br>王<br>王<br>王<br>王 | Gene    | eral %  | ▼<br>00. 0→<br>0€ 00. | Conditi | onal Formatting  ×<br>as Table  ×<br>yles  × |   |
| D  | 13 🔺 🗙                                                    | $\checkmark f_x$       |                           |        |                                                                                             |         |         |                       |         |                                              |   |
|    | A                                                         | B C                    | D                         | E      | F                                                                                           | G       | н       | I                     | J       | к                                            | L |
| 1  | Lecture 1 rooms                                           | Email Address          |                           |        |                                                                                             |         |         |                       |         |                                              |   |
| 2  | room1                                                     | student1@ucdconnect.ie |                           |        |                                                                                             |         |         |                       |         |                                              |   |
| 3  | room1                                                     | student2@ucdconnect.ie | Edi                       | t tho  | tompla                                                                                      | to filo | 20 00   | odod                  |         |                                              |   |
| 4  | room2                                                     | student3@ucdconnect.ie | Lui                       | it the | templa                                                                                      | le me   | astie   | eueu                  |         |                                              |   |
| 5  | room2                                                     | student4@ucdconnect.ie |                           |        |                                                                                             |         |         |                       |         |                                              |   |
| 6  | room3                                                     | student5@ucdconnect.ie |                           |        |                                                                                             |         |         |                       |         |                                              |   |
| 7  | room3                                                     | student6@ucdconnect.ie |                           |        |                                                                                             |         |         |                       |         |                                              |   |
| 8  |                                                           |                        |                           |        |                                                                                             |         |         |                       |         |                                              |   |
| 9  |                                                           |                        |                           |        |                                                                                             |         |         |                       |         |                                              |   |
| 10 |                                                           |                        |                           |        |                                                                                             |         |         |                       |         |                                              |   |
| 11 |                                                           |                        |                           |        |                                                                                             |         |         |                       |         |                                              |   |

**Step 5:** Navigate back to the Zoom screen and either choose to drag and drop the file into the pop up window or select *browse* to locate the file.

|                        | Drag & Drop your CSV file                                          |
|------------------------|--------------------------------------------------------------------|
|                        | or browse to choose a file                                         |
|                        | Upload the CSV file                                                |
| ips: You can create up | to 50 breakout rooms and assign up to a total of 200 participants. |

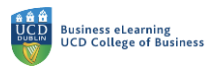

**Step 6:** Locate the file on your local machine and once found, select it and click *Open* in the pop up window.

| Favourites   | <>                                                                                                 |
|--------------|----------------------------------------------------------------------------------------------------|
| 🙏 Applicati  | breakout_room_template.csv                                                                         |
| 🚍 Desktop    | Desktop / room trait Adress<br>room student (buckow                                                |
| Documents    | Relocated Items > room in student/Buckgoon<br>room in student/Buckgoon<br>room in student/Buckgoon |
| Downloads    | Template room student/Bucktomed.le                                                                 |
| Creative     |                                                                                                    |
| iCloud       |                                                                                                    |
| 🛆 iCloud Dri | CSV                                                                                                |
| Media        | Locate the file and click open                                                                     |
| 🎜 Music      | brekout room template csv                                                                          |
| O Photos     | CSV Document, 212 bytes                                                                            |
| Movies       | Information                                                                                        |
|              | Created Today, 23:51                                                                               |
| Tags<br>Red  | Options Cancel Open                                                                                |
|              |                                                                                                    |

**Step 7:** The breakout room configuration that you set in the template file will display on screen. You can edit the groups here if needed. When you are happy with the configuration click *Save*.

| Rooms          | +                    | room1                                                     |
|----------------|----------------------|-----------------------------------------------------------|
| room1          | 2                    | Add participants                                          |
| room2<br>room3 | 2<br>2               | student1@ucdco J Move to Remove<br>student2@ucdconnect.ie |
|                | The roon<br>breakout | ns are visible in the<br>room pop up window               |

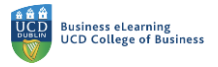

**Step 8:** Once the rooms have been created, click *Save* on the session settings. The breakout rooms will now be available to launch in the live session.

| e e Edit Meeting - Zoom                                      | × +                          |                                                                                                    |                    |
|--------------------------------------------------------------|------------------------------|----------------------------------------------------------------------------------------------------|--------------------|
| $\leftrightarrow$ $\rightarrow$ C $($ eu01web.zoom.us/meetin | ng/68704076376/edit?listType | =upcoming                                                                                                    |                    |
|                                                              |                              |                                                                                                    | REQUEST A D        |
| ZOOM SOLUTIONS - PLAN                                        | NS & PRICING CONTACT SALES   | Factopant O on S off                                                                                                    | SCHEDULE A MEETING |
|                                                              | Audio                        | <ul> <li>○ Telephone</li> <li>○ Computer Audio</li> <li>● Both</li> <li>Dial from Ireland and other 1 country</li> <li>Edit</li> </ul> |                    |
|                                                              | Meeting Options              | Allow participants to join anytime                                                                                                    |                    |
|                                                              |                              | Mute participants upon entry 100                                                                                                    |                    |
|                                                              |                              | <ul> <li>Breakout Room pre-assign</li> <li>3 Breakout Rooms Edit</li> </ul>                                                            |                    |
| Click Save once co                                           | omplete                      | Automatically record meeting                                                                                                    |                    |
|                                                              | $\mathbf{i}$                 | Approve or block entry for users from specific countries/regions                                                                       |                    |
|                                                              | Purpure                      | *                                                                                                    |                    |
|                                                              | Alternative House            | Enter user name or email addresses                                                                                                    |                    |
|                                                              | Interpretation               | Enable language interpretation Save Cancel                                                                                             |                    |